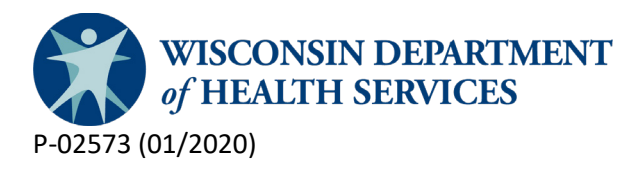

# Instructions for County Waiver Agency (CWA) Fiscal Staff to Access the Children's Long-Term Support (CLTS) Data Warehouse External CWA Templates Folder via the ForwardHealth Partners Portal

DHS has designed a CLTS Reconciliation Template to help accurately and efficiently retrieve CLTS Claims Extract data for the CLTS reconciliation process.

The CLTS Reconciliation Template is a Business Objects report counties may access via the Business Objects Web Intelligence application. Instructions to acquire access to the CLTS Claims Extract data warehouse are available in the Partners Portal via ForwardHealth: <u>https://www.forwardhealth.wi.gov/</u>.

The CLTS Reconciliation Template will extract and format CWA CLTS Claims Extract information to align with Appendix B in the <u>CLTS Reconciliation Packet, F-00963</u>. The template's query prompts are prepopulated with the final CLTS reconciliation service and check dates. DHS strongly recommends that CWA fiscal staff access and run the CLTS Reconciliation Template prior to the CLTS third party administrator (TPA) cutoff date (see <u>Fiscal Reconciliation Documents and Milestones, P-02089</u>) to ensure they can retrieve claims data via the template. The final reconciliation data set will be available in the CLTS Claims Extract universe approximately one week after the CLTS TPA cutoff date. CWAs will need to refresh the template after the final reconciliation data set summary totals.

## How to access the CLTS DW External CWA Templates folder

Counties will need to use Business Objects Web Intelligence to access the CLTS Claims Extract universe and to utilize the CLTS Reconciliation template. The CLTS Reconciliation Template is saved in the CLTS DW External CWA Templates folder. CLTS fiscal staff should contact their local security administrators for instructions on Business Objects clearance and approval to access the CLTS Claims Extract Universe. Local security administrators will be contacted by DXC to validate new authorizations prior to granting access Business Objects and/or the CLTS Claims Extract data warehouse; without approval by a local security administrator, access to the CLTS Claims Extract data warehouse may be denied.

To acquire access to the CLTS DW External CWA Templates folder:

1) Go to the ForwardHealth Portal: <u>https://www.forwardhealth.wi.gov/WIPortal/Default.aspx</u>

#### 2) Click on the Partners Tile.

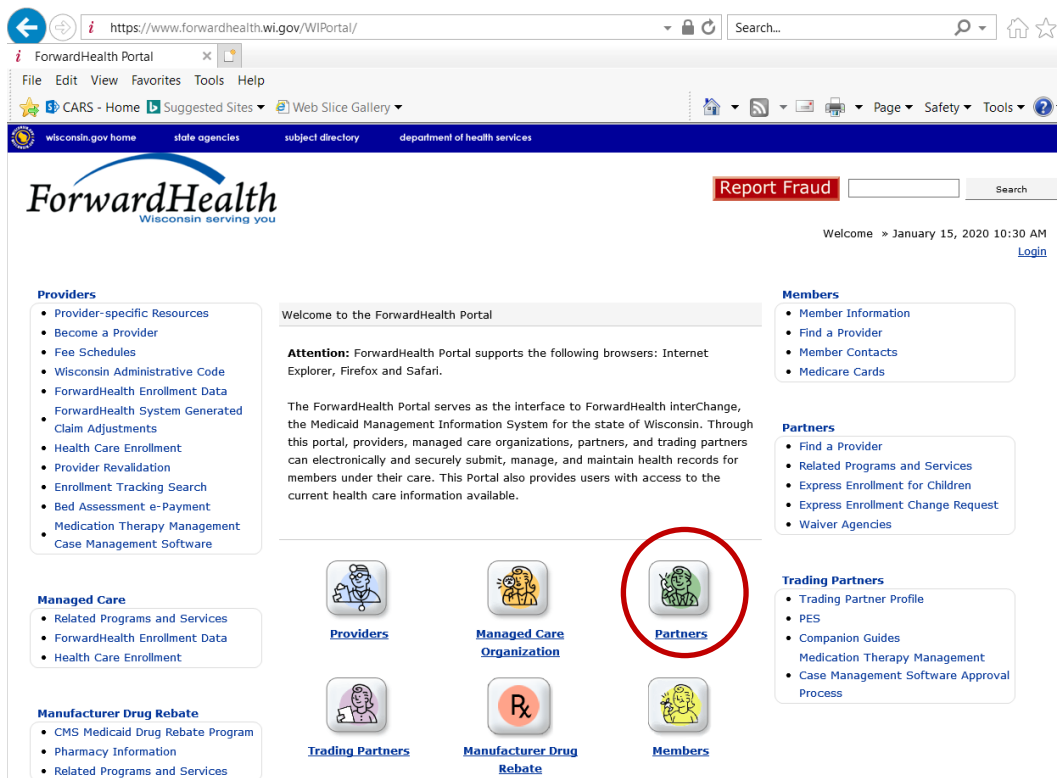

#### 3) Click on the Partner Portal User Guide under the Quick Links in the Right Side Column.

| i https://www.forwardhealth.wi.gov/WIPortal/Subsystem/Partner/PartnerLogin.aspx                                                                                                    | - 🔒 🖒 Search                                                                                                    | >- ☆☆☆                                |
|----------------------------------------------------------------------------------------------------|----------------------------------------------------------------------------------------------------|---------------------------------------|
| i Partner Login × 📑                                                                                                    |                                                                                                    |                                       |
| File Edit View Favorites Tools Help                                                                                                    |                                                                                                    |                                       |
| 🖕 🚯 CARS - Home 📘 Suggested Sites 🔻 🕘 Web Slice Gallery 🔻                                                                                                    | 🟠 💌 🔝 👻 🖃 🚋 💌 Page 🕶 Safety                                                                                                    | 🔹 Tools 👻 🕗 👻                         |
| wisconsin.gov home state agencies subject directory department of health services                                                                                                    |                                                                                                    | · · · · · · · · · · · · · · · · · · · |
| ForwardHealth Partner                                                                                                    | Welcome » January 15,                                                                                                    | 2020 10:33 AM<br>Login                |
|                                                                                                    |                                                                                                    | Search                                |
| The Partner site is specifically designed to provide up-to-date ForwardHealth information and functionality specific to the following partners:<br>Income Maintenance Workers/Coordinators<br>Katle Beckett Program staff<br>FosterCare and Subsidized Adoption workers<br>Managed Care Organization Enrollment Brokers<br>Child Support staff<br>Wisconsin Well Woman Program Local Coordinating Agencies (LCAs)<br>Social Security Administration (SSA)<br>Aging and Disability Resource Centers (ADRCs)<br>Subrogation workers<br>Women, Infants, and Children (WIC) workers<br>Wisconsin Division of Juvenile Corrections<br>Waiver Agencies | Login to Secure Site Username Password Go! Go! Logging in for the first time? Forgot your password?                                                                              |                                       |
| Partners should log in to the secure Partner Portal using the login area to the right on this page. The secure Partner Portal is designed to provide functions to each partner specific to the partner's relationship to the Department of Health Services and the various ForwardHealth programs as appropriate.  Accessing the Secure Partner Site Many partner users were emailed their login information during October 2008. If you received                                                                                                    | Quick Links  Online Handbooks ForwardHealth Updates Max Fee Schedules Pather Portal User Guide Pather Portal User Guide Wisconsin Well Woman Program Policy and Procedure Manual | _                                     |

- 4) Open the <u>Partner Portal User Guide</u> and Go to the Table of Contents.
- 5) Navigate to **4.3 Requesting DSS Universe Access** to find instructions to access the CLTS Claims Extract Universe, which is identified as a DSS Universe in the DSS Universe drop down list.
- 6) If you are unable to complete the above, troubleshoot using the below resources:
  - a) **Contact your local security administrator** to confirm that they've approved your secure portal administrative access.
  - b) Email Business Objects questions to the DXC Help Desk at VEDSDSSHelp@wisconsin.gov or
  - c) Contact the SOS Desk by phone at 608-266-9198 for information.

## How to access and use the CLTS Reconciliation Template

The CLTS Reconciliation Template is located in the CLTS DW External CWA Templates folder; however, CWAs will not be able to effectively use the CLTS Reconciliation Template while it is saved in the CLTS DW External CWA Templates folder. Instead, CWA fiscal staff must create a copy of the CLTS Reconciliation template in a local agency folder for use.

### **Step-by-step instructions:**

- 1) Go to the CLTS DW External CWA Templates folder.
- 2) Select the CLTS [reconciliation year] RECONCILIATION TEMPLATE.

| SAP                                                                                                    |          |                                   | Welcome:       |  |  |  |  |
|----------------------------------------------------------------------------------------------------|----------|-----------------------------------|----------------|--|--|--|--|
| Home Documents                                                                                                    |          |                                   |                |  |  |  |  |
| View  View |          |                                   |                |  |  |  |  |
| My Documents                                                                                                    |          | Title 🔺                           | Туре           |  |  |  |  |
| Folders                                                                                                    | -        | CLTS 2014 RECONCILIATION TEMPLATE | Web Intelliger |  |  |  |  |
| Public Folders                                                                                                    | <b>.</b> | CLTS 2015 RECONCILIATION TEMPLATE | Web Intelliger |  |  |  |  |
| CLTS DW External CWA Templates                                                                                                    | -        | CLTS 2016 RECONCILIATION TEMPLATE | Web Intelliger |  |  |  |  |
| 🛄 Common Reports                                                                                                    | <b>.</b> | CLTS 2017 RECONCILIATION TEMPLATE | Web Intelliger |  |  |  |  |
| EIS Reports                                                                                                    | -        | CLTS 2018 RECONCILIATION TEMPLATE | Web Intelliger |  |  |  |  |

3) Select "Copy" from the "Organize" dropdown menu.

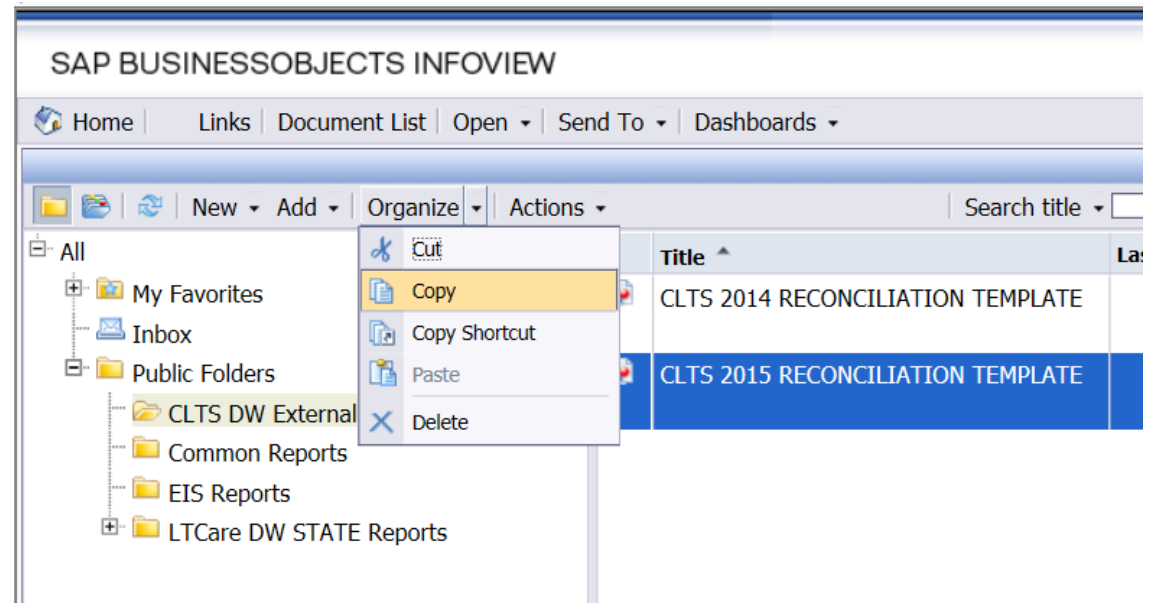

- 4) Choose a local agency folder, and select "Paste" from the "Organize" dropdown menu.
- 5) Open the CLTS Reconciliation Template from your local agency folder, and select "Modify" from the "Actions" dropdown menu.

| → SAP BusinessObjects InfoVi ×                                     |           |         |                              |      |  |  |  |  |
|--------------------------------------------------------------------|-----------|---------|------------------------------|------|--|--|--|--|
| File Edit View Favorites Tools Help                                |           |         |                              |      |  |  |  |  |
| 🐅 🚯 CARS - Home 🦉 Web Slice Gallery 🕶                              |           |         |                              |      |  |  |  |  |
| SAP BUSINESSOBJECTS INFOVIEW                                       |           |         |                              |      |  |  |  |  |
| 🌮 Home   Links   Document List   Open +   Send To +   Dashboards + |           |         |                              |      |  |  |  |  |
|                                                                    |           |         |                              |      |  |  |  |  |
| 🔲 😂   📚 - Add -   Organize -                                       | Actions - |         | Search title 👻               |      |  |  |  |  |
| Ė All                                                              | Pro       | perties |                              | Last |  |  |  |  |
| 🕀 📴 My Favorites                                                   | Vie       | w       | 2014 RECONCILIATION TEMPLATE |      |  |  |  |  |
| - 🖾 Inbox                                                          | Mo        | dify    |                              |      |  |  |  |  |
| 🖻 阿 Public Folders                                                 | Sch       | nedule  | 2015 RECONCILIATION TEMPLATE |      |  |  |  |  |
| 🗝 🗁 CLTS DW External CWA Templa                                    |           |         |                              |      |  |  |  |  |
| 🔤 Common Reports                                                   |           |         |                              |      |  |  |  |  |
| 💴 EIS Reports                                                      |           |         |                              |      |  |  |  |  |
| 😟 🖿 LTCare DW STATE Reports                                        |           |         |                              |      |  |  |  |  |
|                                                                    |           |         |                              |      |  |  |  |  |

The report will open in the Edit Report screen.

- 1. From the Edit Report screen, there are two options to populate the template with current claims data.
  - a) From the Edit Report Screen use the Refresh Data button to populate the template with the county's paid claims data.

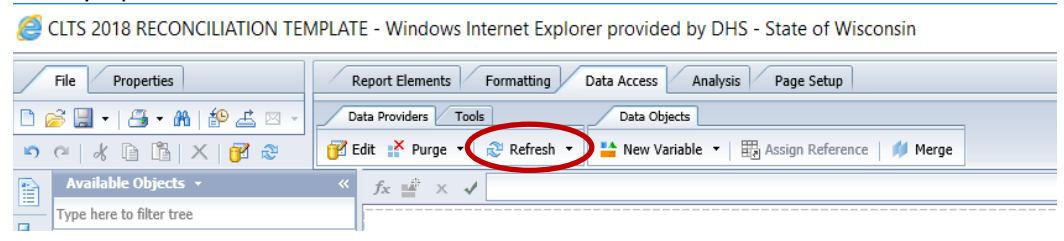

b) From the Edit Query Screen click on the "Run Query" button.

|   | CLTS 2018 RECONCILIATION TEMP                                                                                                    | LATE ·               | Windows Internet Explorer provided by DHS - State of Wisconsin                                                             | -          |      | $\times$ |   |
|---|----------------------------------------------------------------------------------------------------|----------------------|----------------------------------------------------------------------------------------------------|------------|------|----------|---|
|   | 👔 Query Panel                                                                                                    |                      |                                                                                                    |            |      |          |   |
| i | 🔐 Add Query 🔹 📰 🐺 🤔 😫                                                                                                    | 3d Query 🔹 📰 🖼 🥹 🎯 🗈 |                                                                                                    |            |      |          |   |
|   | No universe outline                                                                                                    | & Universe outline   |                                                                                                    |            |      |          | ł |
|   | Master perspective 🔹 🔰 Submitter Org ID 🔰 Submitter Org Name 🔰 Participant First Name 🔰 Participant Last Name 🔰 Participant MCI 🔰 LTS Code 🦸 |                      |                                                                                                    |            |      |          |   |
|   | 🍳 - Type here to filter on t 🛛 ↔ 🕞 ↔                                                                                                    | >                    | 🔰 Funding Source Code 🔰 Funding Source Code Description 🔰 SPC Code 🔰 SPC Code.Sub Code 🔰 SPC Sub Code 🖉 SPC Description    | 🔰 Check 🛙  | Date |          |   |
| 1 | <ul> <li></li></ul>                                                                                                    | <                    | 🔰 Month of Service 🔰 Service from Date 🔰 Service to Date 🔰 Procedure Code 🔰 Procedure Description 🔰 Explanation Code 🔰 Cla | aim Number |      |          |   |
|   |                                                                                                    |                      | 🔰 Modifier 1 🔰 Modifier 2 🔰 CRF Sequence Number 🛛 💻 Sum Quantity 🔤 Sum COB Amount 📄 Sum Total Paid Amount 🔰 Total Paid     | i Amount   | ·    |          |   |

Clicking on Run Query will open the Prompts box.

The query values in the template are prefilled with the CLTS reconciliation's appropriate "From" and "To" service and check dates.

Click "OK" in the Prompts box to populate the template with the county's paid claims data.

|     | Pro                | ompts                                                                                                    |                                                                                                    |   | 3                    | × |
|-----|--------------------|----------------------------------------------------------------------------------------------------|----------------------------------------------------------------------------------------------------|---|----------------------|---|
|     | Avai               | lable prompt variants                                                                                                    |                                                                                                    |   |                      |   |
| × × | Pro<br>O<br>O<br>O | aute prompt variants  mpts Summary  * Enter From Date [Check Date] 1/1/2018 12:00:00 AM  * Enter From Date [Service From Date] 1/1/2018 12:00:00 AM  * Enter To Date [Check Date] 3/14/2019 12:00:00 AM  * Enter To Date [Service From Date] 12/31/2018 12:00:00 AM | m Date [Check Date]<br>y h:mm:ss a<br>Refresh Values 3<br>the content of the list,<br>a Refresh values button. |   | 1/1/2018 12:00:00 AM | ] |
|     | * Re               | quired prompts                                                                                                    | <i>I</i> A                                                                                                    | - | OK Cancel            |   |